loplat Appetizer 프로그램 사용설명서

# 등록한 장소 확인하기 : 엔진체험

16.07.06.

# 장소 DB를 구축하는 데에는 <mark>장소를 등록</mark>하는 프로그램인 loplat cook과 **등록한 장소를 확인**하는 프로그램인 loplat appetizer 가 필요합니다.

#### 이 문서에서는 Appetizer를 이용하여 등록한 장소를 확인하는 법을 다룹니다

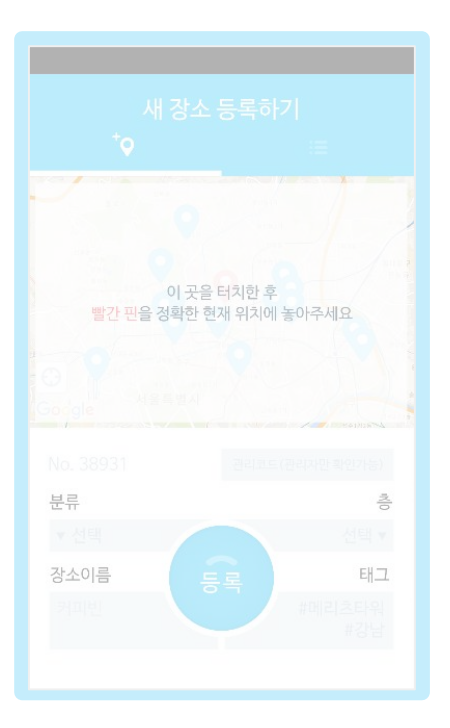

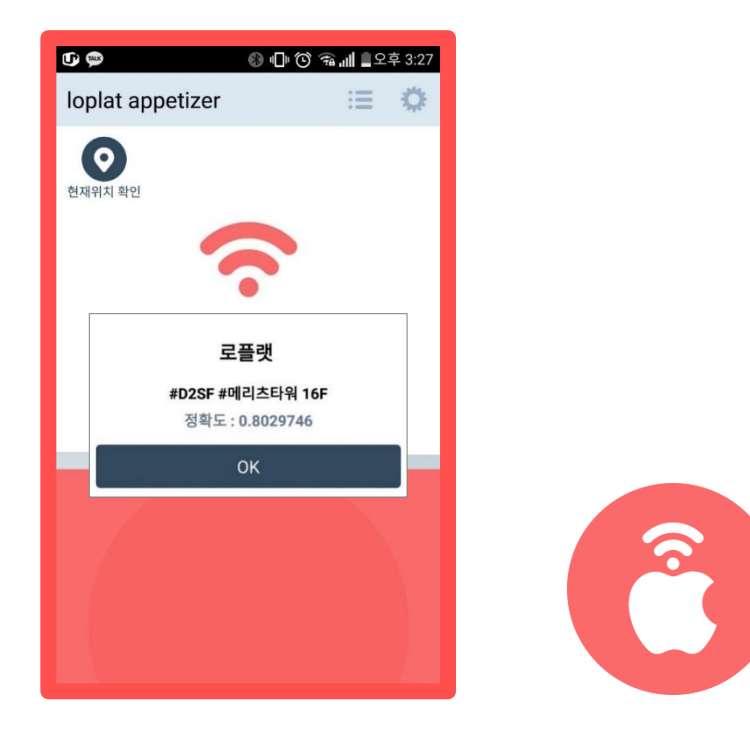

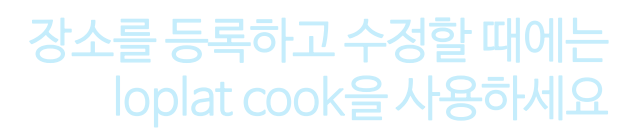

#### 등록한 장소를 테스트할 때에는 loplat appetizer를 사용하세요

### 장소등록을 위해 먼저 세팅해야 할 항목

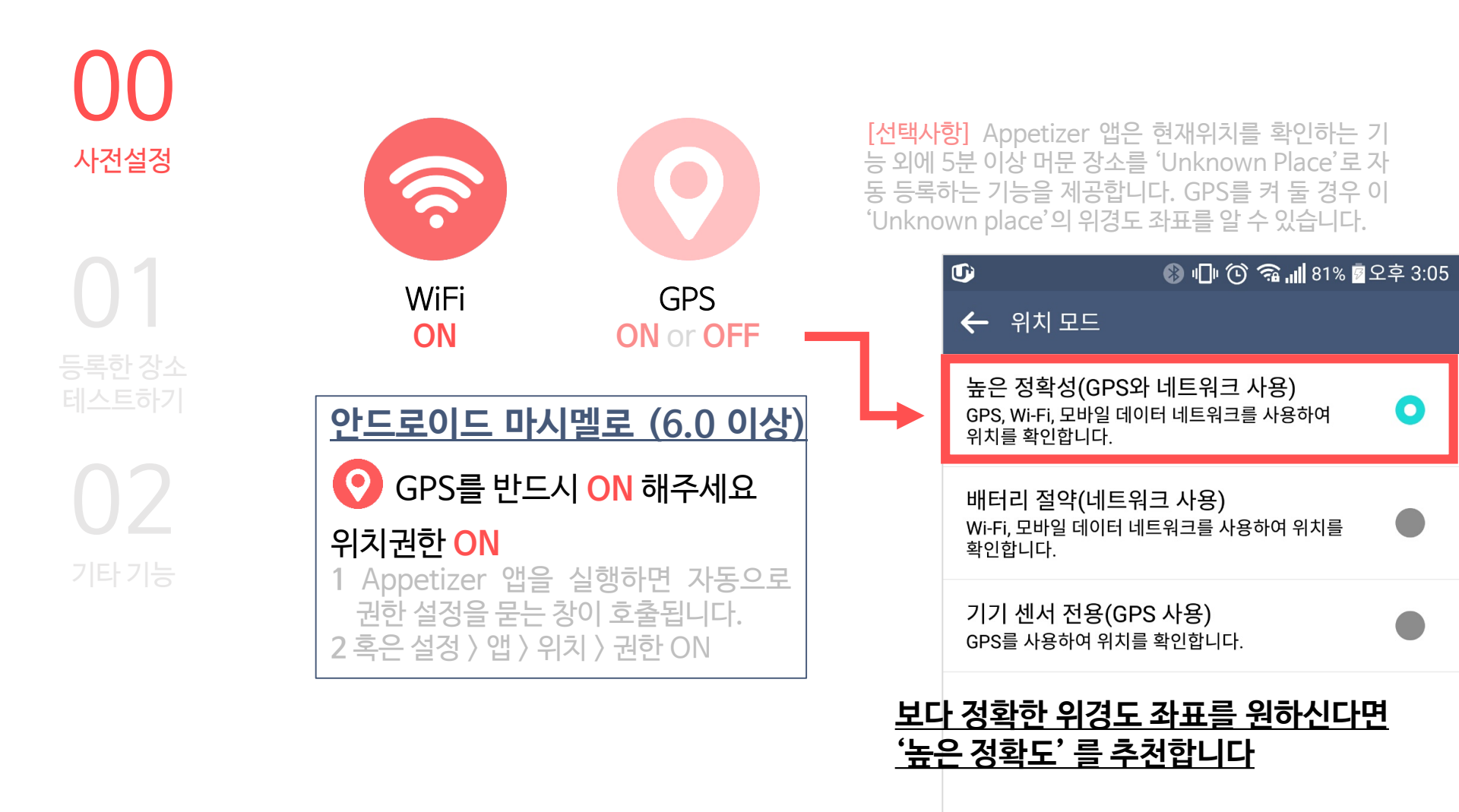

등록한 장소

테스트하기

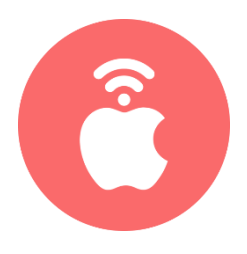

#### 01 등록한 장소 잘 인식하는지 테스트하기-1

- 확인하고 싶은 장소에서 다음과 같은 순서로 테스트한다.

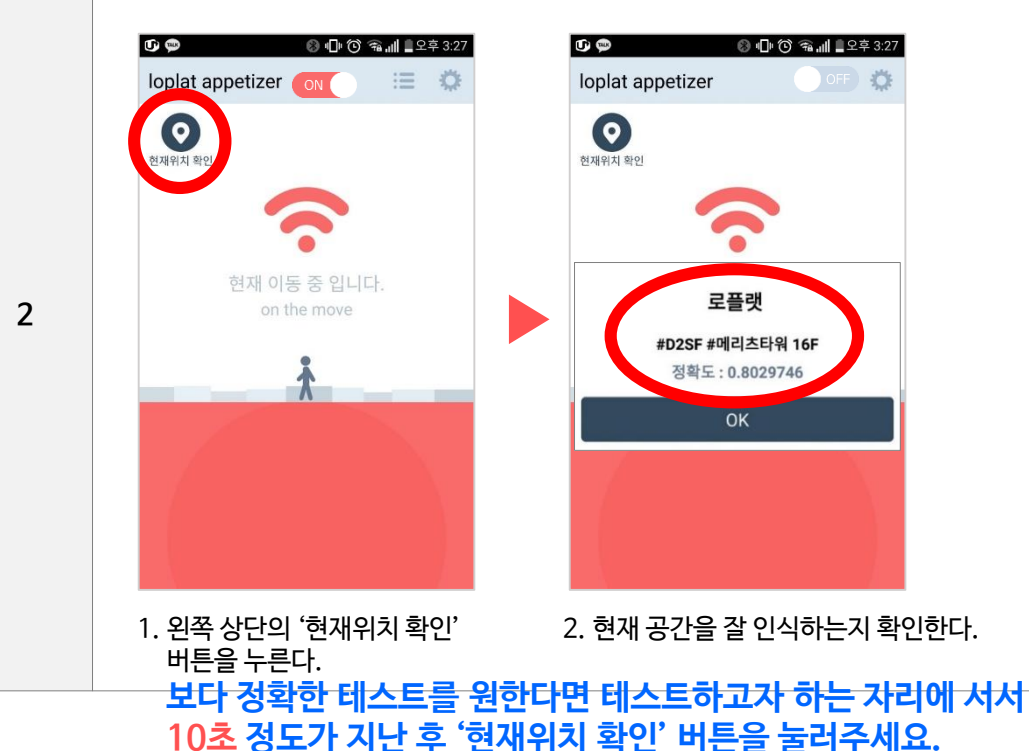

2

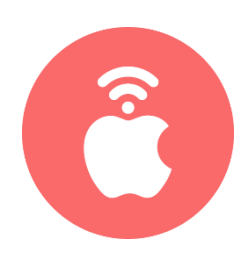

### **00** 사전설정

01 등록한 장소 테스트하기 02 기타 기능

#### 01 등록한 장소 잘 인식하는지 테스트하기-2

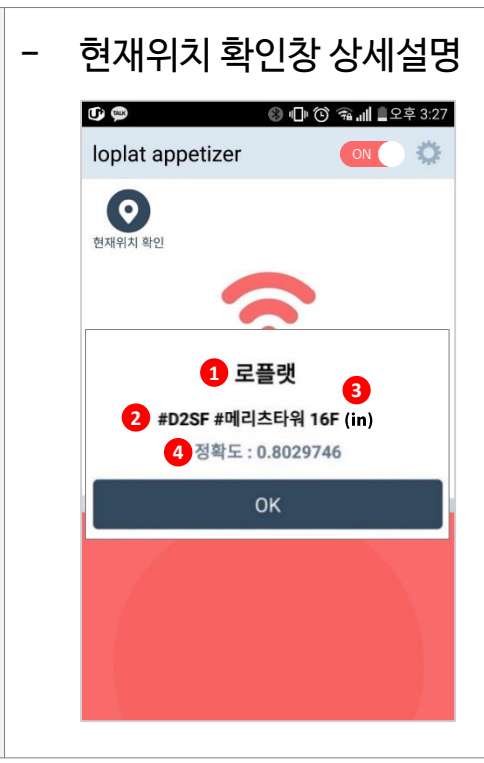

1 <mark>장소명</mark> cook에서 입력한 장소이름 2 #태그 cook에서 입력한 #태그

- 3 (in) : 사용자가 장소 안에 있는 것으로 인식하는 경우 (near) : 사용자가 장소 주변에 있다고 인식하는 경우
- 3 정확도 사용자가 학습한 장소와 얼마나 가까운지를 측정

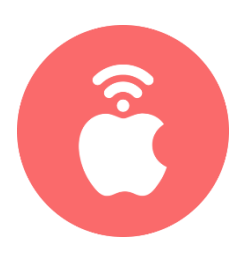

0 현재위치 확인 1 기타기능

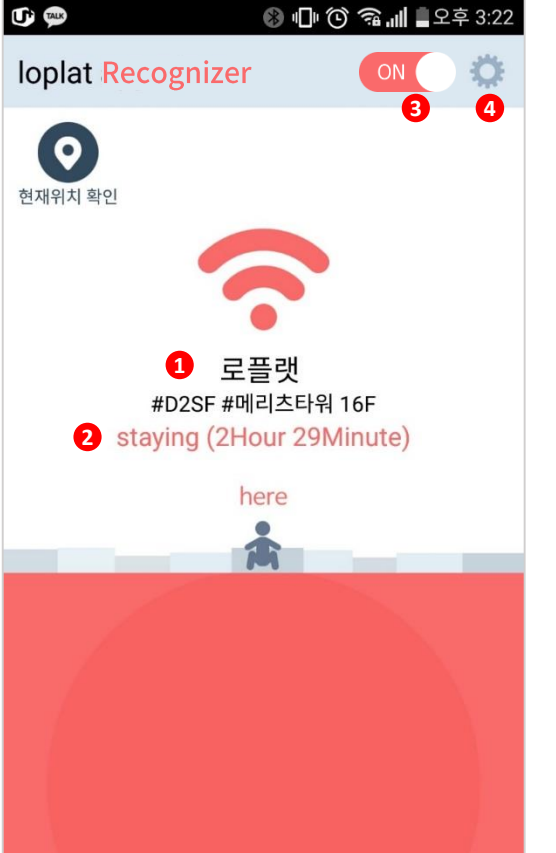

#### ※ 장소 자동인식 기능

Appetizer는 Recognizer/tracker 모드(다음 장에 상세설명)를 이용하여 사용자가 머문 장소를 자동으로 파악합니다. 등록된 장소 라면 그 장소의 이름, 층 등의 정보와 함께 그 장소에 머문 시간을 보 여주며, 등록되지 않은 장소라면 'Unknown Place'라는 이름으로 보여줍니다.

| 1 | <b>현재 머물고 있는 장소 이름</b><br>- 로플랫 엔진으로 인식한 현재 장소 이름<br>- 특정 장소에 머무른지 5분 이상인 경우에 나타납니다.<br>- 등록하지 않은 장소는 Unknown place료 표시됩니다. |
|---|----------------------------------------------------------------------------------------------------|
| 2 | <b>현재 상태</b><br>- 현재 상태 및 머문 시간을 표시합니다. Staying / moving                                                                    |
| 3 | <b>ON/OFF</b><br>- 장소 자동인식 기능을 ON/OFF 합니다.                                                                                  |
| 4 | <b>설정</b><br>- 설정 창으로 이동합니다.                                                                                                |

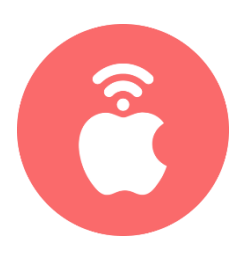

status bar ※ 설정 **Settings** 설정 창에서는 '장소 방문 시 푸시알림' 기능과 장소 방문 시 자동 팝업 ON ( '장소 자동인식 모드 변경' 기능을 제공합니다. 2 Recognize mode 장소를 방문할 때마다 사용자의 위치를 확인합니다  $\bigcirc$ R 장소 방문 시 자동 팝업 - 사용자가 특정 장소를 방문했다고 판단되는 경우 '푸시 알림'을 1 보내는 기능입니다. Recognizer/Tracker 모드 설정 - '장소 자동인식'을 어떤 알고리듬으로 작동시킬 지 결정합니다. - Recognizer : 사용자가 어떤 장소를 방문(5분이상 stay) 할 때 2 마다 위치를 확인합니다. - Tracker: 사용자의 위치를 일정 주기마다 확인합니다. 기타기능